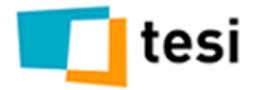

## Instrucciones instalación software proceso de datos

Para proceder a la instalación del software de proceso de datos (Gandia BarbWin, Gandia DataWin y Gandia DataEntry)<sup>1</sup> en entornos de Windows XP y posteriores, se deberán seguir las siguientes instrucciones.

## Instalación sobre Windows XP y posteriores

- Instalar desde un usuario que tenga privilegios de administrador.
- Tras la instalación, dar al usuario permisos de lectura y escritura a la carpeta C:\Archivos de programa\Tesi\Gandia BarbWin 7<sup>2</sup> (o donde se haya instalado), y todos los archivos contenidos en esta carpeta.
  - Dar permiso de lectura en el registro de Windows. Para ello, acceder al registro de sistema y seguir estos pasos:
  - o Inicio > Ejecutar > Regedit), a la carpeta denominada HKEY\_CLASSES\_ROOT\ArchivosGBW7
- Dar permisos de lectura y escritura en HKEY\_CURRENT\_USER\software\TESI y todos los archivos contenidos en esta carpeta.

## Instalación sobre Windows Vista y posteriores

El programa Gandia BarbWin, en todas sus versiones, es totalmente compatible con Windows Vista y posteriores **si atendemos a lo que dice Microsoft** sobre aplicaciones que trabajan con XP.

El único problema que plantea Windows Vista y posteriores es que el programa debe ejecutarse como administrador. De no hacerse así, el sistema de seguridad de Windows Vista impide abrir el programa y muestra el mensaje de error con código (error 75). El software Gandia BarbWin debe ser registrado correctamente para una correcta ejecución.

Para registrar el programa y establecer de modo permanente la apertura como administrador del programa Gandia BarbWin, siga las siguientes instrucciones.

Pulse el botón derecho sobre el icono o el nombre del programa. Aparecerá un menú emergente donde debe ser seleccionada la última opción: **Propiedades** y en las opciones desplegadas por ésta, seleccione la pestaña de **Compatibilidad**.

En el apartado **Nivel de privilegio** marque la casilla correspondiente y pulse el botón aceptar. A partir de este momento, el programa se ejecutará siempre con privilegio de administrador y se podrá abrir del mismo modo que se hacía con los anteriores sistemas operativos de Windows. Si el "Control de cuentas de usuario" está desactivado, no se podrá seleccionar la opción de ejecutar el programa como administrador en el apartado "Nivel de privilegio". Revise su información básica de Windows para modificar el comportamiento de esta opción. Además, activar la opción de **deshabilitar los temas visuales**, ya que puede causar conflictos con los componentes en visualización de rejillas en grabación.

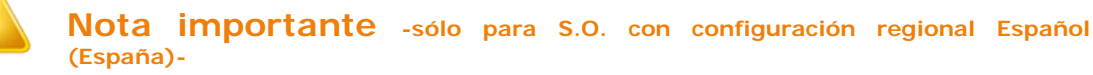

Con los sistemas operativos 7/8/10 existen incompatibilidades debido a un bug en la configuración regional. La incompatibilidad depende del idioma nativo de la instalación. Por los reportes recibidos y nuestras validaciones, el problema se soluciona en la mayoría de los casos modificando en el panel de control la configuración regional, fijando la ordenación de la misma a formato tradicional. Para hacer este cambio, desde el panel de control acceder a la configuración regional y Formatos > Configuración adicional > Ordenación > **Tradicional**.

<sup>&</sup>lt;sup>1</sup> Si está usted instalando DataWin o DataEntry cambie BarbWin por DataWin o DataEntry.

<sup>&</sup>lt;sup>2</sup> \Program Files ó \Program Files (x86) ó \Archivos de Programa (x86)